| Π                         | W 700.0250230.004 N                                                                                                    |                         |
|---------------------------|----------------------------------------------------------------------------------------------------|-------------------------|
| Перв. примен.             | Инструкция по программированию панели оператора Мини и                                                                                                    | 534C-3                  |
|                           | 1. Поддерживаемые операционные системы: Windows XP\7\1L<br>программное обеспечение (ПО), используемое в инструкции, б                                                                                                    | 7. Все<br>Полжно        |
| Enpaß. Nº                 | запускаться с правами администратора.<br>2. Предварительно установить P&E Multilink Universal Softw<br>содержащее драйвер программатора MULTILINK UNIVERSAL, за<br>установить ПО Freescale Code Warrior 5. Убедиться в налич<br>исправности ПО Flasher 2.<br>3. Программирование микроконтроллера панели оператора с | 'are,<br>Imem<br>1700 U |
|                           | использованием основнои прошивки. Используется программи<br>РЕтісго MULTILINK UNIVERSAL. Для программирования должна<br>домоцтироваца боковая крушка корриса рацоли ороратора с                                                                                                    | тор<br>быть<br>нолио    |
|                           | достипа к печатной плате и разъеми программирования X3                                                                                                    | עביוסוט                 |
|                           | микроконтроллера.                                                                                                    |                         |
| Подп. и дата              | 3.1. Питание всех устройств должно быть предварительно отключ<br>отключено питание Мини БЭУС-3, отключен программатор MULTILII<br>UNIVERSAL.<br>3.2. Подключить разъем Port C программатора к разъему X3 плать                                                                                                    | eho:<br>VK              |
| Инв. № дибл.              | микроконтроллера панели оператора.<br>3.3. Подключить USB разъем программатора MULTILINK UNIVERSAL к<br>Убедиться в диспетчере устройств, что программатор установле<br>системе:                                                                                                    | < ПК.<br>рн в           |
| Baam. uHb. N <sup>o</sup> |                                                                                                    |                         |
| и дата                    | ЖАТИ.650320.004 И                                                                                                    |                         |
| חלסוו ווססו.              | Лит. Масси<br>Изм. Лист № докум. Подп. Дата<br>Разраб. Новиков 1903.19<br>Пров. Герман панели оператора. Мини БЭУС-3                                                                                                    | <u>Μαςωπαδ</u><br>1:1   |
| 'AHB. Nº MC               | Т.кинттр.<br>Нконтпр.                                                                                                    | H <i>JK</i> "           |
| $\sim$                    | УПО. / Ерман Сормал                                                                                                    | 1/                      |

| 🗂 Диспетчер устройств                                                                                                    |                                                                                                    |                                                                                                    | _                                                                                                    |                                                                                        |
|----------------------------------------------------------------------------------------------------|----------------------------------------------------------------------------------------------------|----------------------------------------------------------------------------------------------------|----------------------------------------------------------------------------------------------------|----------------------------------------------------------------------------------------|
| Файл Действие Вид                                                                                                    | Справка                                                                                                    | Окно                                                                                                    |                                                                                                    |                                                                                        |
|                                                                                                    | 🛯   🖳   💺 🗙 🕒                                                                                                    |                                                                                                    |                                                                                                    |                                                                                        |
| 👻 🏥<br>🗸 🚅 Jungo Connectivi                                                                                                    | ity                                                                                                    |                                                                                                    |                                                                                                    |                                                                                        |
| pemicrowind                                                                                                    |                                                                                                    |                                                                                                    |                                                                                                    |                                                                                        |
| WinDriver                                                                                                    | 2.0                                                                                                    |                                                                                                    |                                                                                                    |                                                                                        |
| > Щ Аудиовходы и ау                                                                                                    | /диовыходы                                                                                                    |                                                                                                    |                                                                                                    |                                                                                        |
| Встроенное ПО                                                                                                    |                                                                                                    |                                                                                                    |                                                                                                    |                                                                                        |
| > 🖽 Датчики > — Дисковые устрой                                                                                                    | йства                                                                                                    |                                                                                                    |                                                                                                    |                                                                                        |
| > 👖 Звуковые, игров                                                                                                    | ые и видеоустройства                                                                                                    |                                                                                                    |                                                                                                    |                                                                                        |
| <ul> <li>Клавиатуры</li> <li>Г Компоненты про</li> </ul>                                                                                                    | ограммного обеспечения                                                                                                    | I.                                                                                                    |                                                                                                    |                                                                                        |
| > 💻 Компьютер                                                                                                    |                                                                                                    |                                                                                                    |                                                                                                    |                                                                                        |
| <ul> <li>таконтроллеры ID</li> <li>ф Контроллеры US</li> </ul>                                                                                                    | SB                                                                                                    |                                                                                                    |                                                                                                    |                                                                                        |
| > Sa Контроллеры за<br>Мониторы                                                                                                    | поминающих устройств                                                                                                    |                                                                                                    |                                                                                                    |                                                                                        |
| > 🚺 Мыши и иные у                                                                                                    | казывающие устройства                                                                                                    |                                                                                                    |                                                                                                    |                                                                                        |
| > 📇 Очереди печати > 🗒 Порты (СОМ и І)                                                                                                    | PT)                                                                                                    |                                                                                                    |                                                                                                    |                                                                                        |
|                                                                                                    | ····                                                                                                    |                                                                                                    |                                                                                                    |                                                                                        |
| 8.4. BKAIOYUMB N<br>8.5. N3 YEMAHOBL<br>Program Files<br>Freescale \CWS<br>NWAVE.exe. OMK<br>True-Time Simulator & Real-1                                                                                                    | UMUHUP MUHU<br>04H020 Катала<br>\Freescale \C<br>12v5.2 \Prog L<br>DOEMCЯ ОКНО<br>Time Debugger _ Ci\Program File                                                                           | DISC J.<br>DIA NO Freesca<br>WS12v5.2 \Prog<br>INU AHANDIUHHOU<br>True-Time Simu<br>s (x86)\Freescale\CWS12v5.2\Prog\p                                                                                                    | le Code Warrior, nanki<br>9 (\Program Files (x86<br>9) запустить утилит<br>1ator & Real–Time Del<br>19                                                                                                    | u<br>5/\<br>bugger:                                                                    |
| 8.4. BK/104UMb M<br>8.5. N3 YEMAHOBL<br>Program Files<br>Freescale \CWS<br>Wave.exe. Omkp<br>Wave.exe. Omkp<br>File View Run HC12Multilini<br>E E & & & & & ?                                                                                                    | UMUHUP MUHU<br>OHHOZO KAMAN<br>\FFERSEALE \C<br>12v5.2 \PFOG L<br>DOEMER OKHO<br>Time Debugger C:\Program File<br>kCyclonePro Component Co                                                  | DISC J.<br>DIA TO FREESCA<br>WS12v5.2 \Prog<br>INU AHANDIUHOU<br>TRUE-TIME SIMU<br>(\$ (x86)\Freescale\CWS12v5.2\Prog\p<br>mmand Window Help                                                                                                    | le Code Warrior, nanki<br>o (\Program Files (x86<br>u) запустить утилит<br>lator & Real–Time Del<br>roject.ini -                                                                                                    | U<br>5/\<br>bugger:<br>- = >                                                           |
| 8.4. BK/104UMb M<br>8.5. N3 YEMAHOBL<br>Program Files<br>Freescale \CWS<br>WAVE.exe. OMK<br>WAVE.exe. OMK<br>WAVE.exe. OK<br>WAVE.exe. OK<br>WAVE.e | UIIILHUE MUHU<br>O'HHOZO KAMAM<br>\FFEESEALE \C<br>12V5.2 \PFOG L<br>DOEMER OKHO<br>Time Debugger C:\Program File<br>kCyclonePro Component Co                                               | DDDC J.<br>D20 ND Freesca<br>WS12v5.2 \Prog<br>I/U AHA/D2U4HOU<br>True-Time Simu<br>s (x86)\Freescale\CWS12v5.2\Prog\p<br>pmmand Window Help<br>↓ ●                                                                                                    | le Code Warrior, nanka<br>a (\Program Files (x86<br>u) запустить утилит<br>lator & Real-Time Del<br>roject.ini -                                                                                                    | U<br>5/\<br>5/<br>5/<br>5/<br>5/<br>5/<br>5/<br>5/<br>5/<br>5/<br>5/<br>5/<br>5/<br>5/ |
| 8.4. BK/104UMb M<br>B.5. N3 YEMAHOBL<br>Program Files<br>Freescale \CWS<br>Wave.exe. Omkp<br>Wave.exe. Omkp<br>File View Run HC12Multilini<br>E Source                                                                                                    | UMUHUP MUHU<br>O'HHOZO KAMAM<br>Freescale (C<br>12v5.2 \Prog L<br>DOEMER OKHO<br>Time Debugger C:\Program File<br>kCyclonePro Component Co                                                  | DISC 5.<br>DIAL AHAADIA Prog<br>IAU AHAADIA Prog<br>IAU AHAADIA Prog<br>IAU AHAADIA Prog<br>IAU AHAADIA Prog<br>IAU AHAADIA<br>INTERSTATION<br>STATION HELP                                                                                                    | le Code Warrior, nanka<br>(\Program Files (x86<br>u) sanycmums ymunum<br>lator & Real-Time Del<br>roject.ini -                                                                                                    | U<br>Y<br>bugger:<br>>                                                                 |
| 8.4. BKAIDYUMB A<br>B.5. A3 YEMAHOBL<br>Program Files<br>Freescale \CWS<br>WAVE.exe. OMK<br>WAVE.exe. OMK<br>File View Run HC12Multilini<br>File View Run HC12Multilini<br>Source                                                                                                    | UMUHUP MUHU<br>OHHOZO KAMAM<br>FREESCALE C<br>12V5.2 PROG L<br>DOEMCA OKHO<br>Time Debugger C:\Program File<br>kCyclonePro Component Ca                                                     | DISC J.<br>DIA TO Freesca<br>WS12v5.2 \Prog<br>INU AHANDIUHHOU<br>True-Time Simu<br>s (x86)\Freescale\CWS12v5.2\Prog\p<br>mmand Window Help                                                                                                    | le Code Warrior, nanka<br>J Program Files (x86<br>J) sanycmums ymunum<br>lator & Real-Time Del<br>roject.ini -                                                                                                    | U<br>5/ \<br>5/ \<br>5/ \<br>5/ \<br>5/ \<br>5/ \<br>5/ \<br>5/ \                      |
| 2.4. BK/104UMb M<br>2.5. N3 ycmahobl<br>Program Files<br>Freescale \CWS<br>Twave.exe. Omkp<br>I wave.exe. Omkp<br>I wave.exe. Omkp<br>I source                                                                                                    | UIIILHUE TIUHU<br>O'HHOZO KAMANA<br>\Freescale \C<br>12v5.2 \Prog L<br>DOEMCA OKHO<br>Time Debugger C:\Program File<br>kCyclonePro Component Ca                                             | DEDUC D.<br>DEDUC D.<br>DEDUC D.<br>DEDUCTOR<br>WS12v5.2 Prog<br>I/U AHA/DEU4HOU<br>True-Time Simu<br>s (x86) Freescale (CWS12v5.2 \Prog \p<br>mmand Window Help                                                                                                    | le Code Warrior, nanka<br>1 / Program Files (x86<br>1) sanycmums ymunums<br>1 ator & Real - Time Del<br>roject.ini -                                                                                                    |                                                                                        |
| 8.4. BK/104UMb M<br>8.5. N3 YCMAHOBU<br>Program Files<br>Freescale \CWS<br>NWAVE.EXE. OMK<br>I WAVE.EXE. OMK<br>I WAVE.EXE.EXE.<br>I WAVE.EXE.EXE.EXE<br>I WAVE.EXE.EXE.EXE<br>I WAVE.EXE.EXE<br>I WAVE.EXE.EXE<br>I WAVE.EXE.EXE<br>I WAVE.EXE.EXE<br>I WAVE.EXE.EXE<br>I WAVE.EXE.EXE<br>I WAVE.EXE.EXE<br>I WAVE.EXE<br>I WAVE.EX                                                                                                    | UMUHUP MUHU<br>O'HHOZO KAMANA<br>\Freescale \C<br>12v5.2 \Prog L<br>DOEMCA OKHO<br>Time Debugger C:\Program File<br>kCyclonePro Component Co                                                | DEDUC D.<br>DEDUC D.<br>DEDUC | Le Code Warrior, nanka<br>(\Program Files (x86<br>)) 3anycmums ymunums<br>lator & Real-Time Del<br>roject.ini<br>roject.ini<br>(Assembly<br>Register<br>HC12<br>D 0 A 0 B 0                                                                                                    |                                                                                        |
| 8.4. BK/104UMb M<br>8.5. N3 YEMAHOBU<br>Program Files<br>Freescale \CWS<br>Wave.exe. Omkp<br>I wave.exe. Omkp<br>I wave.exe. Omkp<br>I wave.exe. Omkp<br>I wave.exe. Omkp<br>I wave.exe. Omkp<br>I wave.exe. I wave.exe<br>I wave.exe. I wave.exe. I wave.exe<br>I wave.exe. I wave.exe. I                                                                                                    | UIIILHUE TIUHU<br>O'HHOZO KAMANA<br>\Freescale \C<br>12v5.2 \Prog L<br>DOEMCA OKHO<br>Time Debugger C:\Program File<br>kCyclonePro Component Co                                             | DEDUC D.<br>DEDUC D.<br>DEDUC | Le Code Warrior, nanka<br>(\Program Files (x86<br>)) 3anycmums ymunums<br>lator & Real-Time Del<br>roject.ini -<br>roject.ini -<br>Register<br>HC12<br>D 0 A 0 B 0<br>IX 0 IY 0 B 0                                                                                                    |                                                                                        |
| 2.4. BK/104UMB N<br>2.5. N3 YEMAHOBL<br>Program Files<br>Freescale \CWS<br>Diwave.exe. Omkp<br>True-Time Simulator & Real-T<br>File View Run HC12Multilind<br>Procedure<br>Procedure                                                                                                    | UMUHUP MUHU<br>OHHOZO KAMAM<br>Freescale (C<br>12v5.2 \Prog L<br>DOEMER OKHO<br>Time Debugger C:\Program File<br>kCyclonePro Component Co                                                   | DDDC D.<br>DZA NO Freesca<br>WS12v5.2 \Prog<br>I/U AHA/D2U4HOU<br>True-Time Simu<br>s (x86)\Freescale\CWS12v5.2\Prog\p<br>pmmand Window Help<br>■ ■ ₩                                                                                                    | Le Code Warrior, nanka<br>1 (\Program Files (x86<br>1) sanycmums ymunums<br>1 ator & Real - Time Del<br>roject.ini -<br>roject.ini -<br>Register<br>HC12<br>D 0 A 0 B 0<br>IX 0 IY 0 B 0<br>Memory<br>Memory   |                                                                                        |
| 8.4. BK/104UMB M<br>8.5. N3 YCMAHOBU<br>Program Files<br>Freescale \CWS<br>Diwave.exe. Omk<br>Is True-Time Simulator & Real-T<br>File View Run HC12Multilin<br>I I I I I I I I I I I I I I I I I I I                                                                                                     | UIIILHUE TIUHU<br>O'HHO2O KAMANA<br>\Freescale \C<br>12v5.2 \Prog L<br>DOEMCA OKHO<br>Time Debugger C:\Program File<br>kCyclonePro Component Ca                                             | DEDUCTY.<br>DEDUCTY.<br>DEDUC | Le Code Warrior, nanka<br>1 (\Program Files (x86<br>1) 3anycmumb ymunumb<br>1 ator & Real - Time Del<br>roject.ini -<br>Time Del<br>1 0 x0011<br>NOP<br>Register<br>HC12<br>D 0 A 0 B 0<br>IX 0 IY 0 B 0<br>000000 00 10 00 00 00 00 00 00                                                                                                    |                                                                                        |
| 8.4. BKAIDYUMD A<br>8.5. A3 YEMAHOBU<br>Program Files<br>Freescale \CWS<br>AWAVE.EXE. OMK<br>I WAVE.EXE. OMK<br>I WAVE.E                                                                                                    | UIIILHUE TIUHU<br>O'HHOZO KAMANA<br>\Freescale \C<br>12v5.2 \Prog L<br>DOEMCA OKHO<br>Time Debugger C:\Program File<br>kCyclonePro Component Co                                             | DEDUC D.<br>DEDUC D.<br>DEDUC | Le Code Warrior, nanka<br>1 (\Program Files (x86<br>1) 3anycmumb ymunumb<br>1 ator & Real - Time Del<br>roject.ini -<br>Memory<br>Memory |                                                                                        |
| 2.4. BK/104UMB M<br>3.5. N3 YEMAHOBU<br>Program Files<br>Freescale \CWS<br>Diwave.exe. Omkp<br>True-Time Simulator & Real-T<br>File View Run HC12Multilin<br>E True-Time Simulator & Real-T<br>File View Run HC12Multilin<br>E Source<br>Procedure<br>Procedure                                                                                                    | UIIILHUE TIUHU<br>O'HHOZO KAMANA<br>\Freescale \C<br>12v5.2 \Prog L<br>DOEMCA OKHO<br>Time Debugger C:\Program File<br>kCyclonePro Component Co                                             | DUDIC J.<br>DIAL FREESCA<br>WS12v5.2 \Prog<br>I/U AHA/DIUHHOU<br>True-Time Simu<br>s (x86)\Freescale\CWS12v5.2\Prog\p<br>mmand Window Help                                                                                                    | Le Code Warrior, nanka<br>1 (\Program Files (x86<br>1) 3anycmumb ymunum<br>1 ator & Real - Time Del<br>roject.ini -<br>Register<br>HC12 D 0 A 0 B 0<br>IX 0 IY 0 B 0<br>00000 00 10 00 00 00 00 00 00<br>00000 00 10 00 00 00 00 00<br>00000 00 10 00 00 00 00 00<br>00000 00 10 00 00 00 00 00 00<br>00000 00 10 00 00 00 00 00 00<br>00000 00 10 00 00 00 00 00 00<br>00000 00 10 00 00 00 00 00 00<br>00000 00 00 10 00 00 00 00 00 00<br>00002 00 00 00 00 00 00 00 00 00<br>00002 00 00 00 00 00 00 00 00 00                                                                                                    |                                                                                        |
| 2.4. BK/IID4UMB MA<br>2.5. M3 YEMAHOBU<br>Program Files<br>Freescale \CWS<br>Diwave.exe. Omkp<br>True-Time Simulator & Real-T<br>File View Run HC12Multilini<br>Source<br>Procedure<br>Procedure<br>Data:1                                                                                                    | UIIILHUE TIUHU<br>O'HHOZO KAMANA<br>\Freescale \C<br>12v5.2 \Prog L<br>DOEMER OKHO<br>Time Debugger C:\Program File<br>kCyclonePro Component Co                                             | DEDUC D.<br>DIAL FREESCA<br>WS12v5.2 Prog<br>IAL AHAADZUHHOU<br>True-Time Simu<br>s (x86) Freescale (CWS12v5.2 Prog)p<br>mmand Window Help                                                                                                    | Ile Code Warrior, nanka         I \Program Files (x86)         I 3anycmumb ymunumb         Iator & Real - Time Deb         roject.ini         Image: Register         Image: Register                                                                                                    |                                                                                        |
| 2.4. BK/IID4UMB MA<br>3.5. M3 YCMAHOBU<br>Program Files<br>Freescale \CWS<br>Diwave.exe. Omk<br>Is True-Time Simulator & Real-T<br>File View Run HC12Multilin<br>I I I I I I I I I I I I I I I I I I I                                                                                                     | UIIILHUE TIUHU<br>O'HHOZO KAMANA<br>\Freescale \C<br>12v5.2 \Prog L<br>DOEMCA OKHO<br>Time Debugger C:\Program File<br>kCyclonePro Component Ca<br>IN? I I I I I I I I I I I I I I I I I I  | DUDIC J.<br>DI C D. Freesca<br>WS12v5.2 \Prog<br>I/U AHA/IO2U4HOU<br>True-Time Simu<br>s (x86)\Freescale\CWS12v5.2\Prog\p<br>mmand Window Help<br>Multiple<br>Auto Symb Global<br>Auto Symb Local                                                                                                    | Ile Code Warrior, nanka         I \Program Files (x86)         I 3anycmumb ymunumb ymunumb         Iator & Real – Time Del         roject.ini         Image: Register         HC12         D         Image: Register         HC12         Image: Register         Image: Register                                                                                                    |                                                                                        |
| 8.4. BK/IIO4UMB MA<br>8.5. N3 YEMAHOBU<br>Program Files<br>Freescale \CWS<br>Twave.exe. Omkp<br>True-Time Simulator & Real-1<br>File View Run HC12Multilin<br>Procedure<br>Procedure<br>CO01><br>Data:1                                                                                                    | UIIILHUE TIUHU<br>O'HHOZO KAMANA<br>\Freescale \C<br>12v5.2 \Prog L<br>DOEMCA OKHO<br>Time Debugger C:\Program File<br>kCyclonePro Component Co                                             | DDDC D.<br>DZA NO Freesca<br>WS12v5.2 \Prog<br>I/U AHANDZU4HOU<br>True-Time Simu<br>s (x86)\Freescale\CWS12v5.2\Prog\p<br>mmand Window Help<br>● ●<br>● ●<br>Auto Symb Global<br>Auto Symb Local                                                                                                    | Image: Code Warrior, nankie         Image: Assembly         Image: Comparent of the second second sec                                                                                                    |                                                                                        |
| A.4. BK/IID4UMB MARK         B.5. M3 YCMAHOBU         Program Files         Freescale \CWS         File View Run HC12Multilini         Image: Image:                                                                                                    | CUITUHUE TIUHU<br>O'HHOZO KAMANA<br>\Freescale \C<br>12v5.2 \Prog L<br>DOEMCA OKHO<br>Time Debugger C:\Program File<br>kCyclonePro Component Co<br>\R I I I I I I I I I I I I I I I I I I I | DEDUC D.<br>DEDUC D.<br>DEDUC | Image: Code Warrier, nanke         Image: Code Warrier, nanke         Image: Command         Image: Command                                                                                                    |                                                                                        |

Подп. и дата

NHB: Nº BUDA

B30M. UHB. N<sup>o</sup>

Подп. и дата

Инв. N<sup>o</sup> подл.

## XATN.650320.004 N

3.6. В меню Сотропепt выбрать Set Connection. Установить параметры согласно рисунка, нажать ОК:

| et Connection                                                                                                    |   | ×      |
|----------------------------------------------------------------------------------------------------|---|--------|
| Processor<br>HC12                                                                                                    | • | OK     |
| Connection<br>P&E Multilink/Cyclone Pro                                                                                            | • | Cancel |
| This Connection supports:<br>- P&E USB Multilink, P&E Cyclone Pro (USB, Serial<br>and TCP/IP), P&E ICD12 Cable, Open Source<br>BDM | ^ | Help   |

Далее в зависимости от уже сохраненных ранее настроек откроется окно Set Derivative, в котором следует выбрать микроконтроллер MC9S12C32 (или MC9S12C64, см. спецификацию) и нажать ОК:

|                           |                                                               | Set Designation                                                                                                    | ×                                                                                    |                                           |            |
|---------------------------|---------------------------------------------------------------|----------------------------------------------------------------------------------------------------|--------------------------------------------------------------------------------------|-------------------------------------------|------------|
| Подп. и дата              |                                                               | The MCUID of this derivative is 0x3E1                                                                                                    | Filter by PARTID                                                                     |                                           |            |
| ΜΗΘ. Ν° ∂ψδл.             |                                                               | In order to perform some operations, the<br>the interface has to be set correctly. Pla<br>fits the connected MCU. If your MCU is<br>ask for the updated configuration files. | e MCU type connected to<br>ease select the MCU which<br>not listed in the box above, |                                           |            |
| Взам. инв. N <sup>o</sup> | Также окно с выборі<br>НС12Миltilipk(vcland                   | ОМ МИКРОКОНТРОЛЛЕРО<br>Рга – Select Derivativ                                                                                                    | МОЖНО ОПКРЫПЬ                                                                        | ЧЕРЕЗ МЕНЮ<br>Set Deriviate al            | υδο        |
| Подп. и дата              | после него откроет<br>следует выбрать Ро<br>остальные настрой | то – зесет детиции<br>ося окно P&E HC(S)12 L<br>ост – порт программа!<br>ки согласно рисунку L                                                                               | с. опесто окна с<br>Соппестоп Manag<br>тора MUL TILINK (<br>г нажать Соппес          | ier, в котором<br>UNIVERSAL,<br>t(Reset): | IUU        |
| <sup>в</sup> подл.        |                                                               |                                                                                                    |                                                                                      |                                           |            |
| NHÐ. N                    | Изм. Лист. № Докцм. Под                                       | Tana XAT                                                                                                    | И.650320.00                                                                          | )4 И                                      | /lucm<br>3 |
|                           |                                                               | Копировал                                                                                                    |                                                                                      | Формат А4                                 | <b>.</b>   |

## жүти.650320.004 И

Подп. и дата

NHB. Nº JUDA.

B3am. uHb. Nº

Подп. и дата

№ подл

|                           | D&E HC(\$\12 Connection Manager - v5 52 00 00                                                                                                    |
|---------------------------|----------------------------------------------------------------------------------------------------|
|                           | Pace rec(s)12 connection manager - v5.52.00.00<br>Please select connection interface, port, and settings in order to connect to                                             |
|                           | target.                                                                                                    |
|                           | Connection port and Interface Type Add LPT Port                                                                                                    |
|                           | Interface: USB Multilink, USB Multilink FX, or Embedded OSBDM                                                                                                    |
|                           | Port: USB1 : Multilink Universal Rev D (PEMDAA967)                                                                                                    |
|                           | Interface Detected : Firmware Version :                                                                                                    |
|                           | Target CPU Information                                                                                                    |
|                           | CPU: HC12/HCS12 - Autodetect Device Type Advanced                                                                                                    |
|                           | BDM Communications Speed                                                                                                    |
|                           | C Autodetect communications speed                                                                                                    |
|                           | Use IO_DELAY_CNT = 32     (Decimal)                                                                                                    |
|                           | MCU Internal Bus Frequency (For programming)                                                                                                    |
|                           | MCU Internal Bus frequency (FREQ) in Hz = 0 (Decimal)                                                                                                    |
|                           | Reset Options                                                                                                    |
|                           | Delay after Reset and before communicating to target for milliseconds (decimal).                                                                                            |
|                           | Power Control for Cyclone / TraceLink / Multilink Universal FX                                                                                                    |
|                           | Power off target upon software exit     SV     SV     Power Un Delay     1000 ms                                                                                            |
|                           |                                                                                                    |
|                           | <u>Connect (Reset)</u> <u>Hotsync</u> <u>Abort</u>                                                                                                    |
|                           |                                                                                                    |
|                           |                                                                                                    |
| ?. Из<br>эсић<br>пале     | меню HC12MultilinkCyclonePro выбрать Load, откроется ок<br>able File. Выбрать файл прошивки Мини БЭУС-3 с расширен<br>"ные настройки согласно рисунку:                      |
| ?. Из<br>есић<br>пале     | меню HC12MultilinkCyclonePro выбрать Load, откроется ок<br>able File. Выбрать файл прошивки Мини БЭУС–3 с расширен<br>»ные настройки согласно рисунку:                      |
| . Из<br>есић<br>пале      | меню HC12MultilinkCyclonePro выбрать Load, откроется ок<br>able File. Выбрать файл прошивки Мини БЭУС–3 с расширен<br>эные настройки согласно рисунку:                      |
| ГСЦ1.<br>ПДЛЕ             | меню HC12MultilinkCyclonePro выбрать Load, откроется ок<br>able File. Выбрать файл прошивки Мини БЭУС–3 с расширен<br>ыные настройки согласно рисунку:                      |
| . Из<br>с. ит.<br>пале    | меню HC12MultilinkCyclonePro выбрать Load, откроется ок<br>able File. Выбрать файл прошивки Мини БЭУС–3 с расширен<br>ыные настройки согласно рисунку:                      |
| ?. Из<br>есит<br>паль     | меню HC12MultilinkCyclonePro выбрать Load, откроется ок<br>able File. Выбрать файл прошивки Мини БЭУС–3 с расширен<br>ъные настройки согласно рисунку:                      |
| 7. VI3<br>recut<br>mane   | меню HC12MultilinkCyclonePro выбрать Load, откроется ок<br>able File. Выбрать файл прошивки Мини БЭУС-3 с расширен<br>Бные настройки согласно рисунку:                      |
| 7. VI3<br>(ecut)<br>(man) | меню НС12MultilinkCyclonePro выбрать Load, откроется ок<br>able File. Выбрать файл прошивки Мини Б.ЭУС-3 с расширен<br>ыные настройки согласно рисунку:                     |
| 7. V/3<br>PCUT<br>MANE    | меню НС12МиltilinkCyclonePro выбрать Load, откроется ок<br>able File. Выбрать файл прошивки Мини БЭУС-3 с расширен<br>Бные настройки согласно рисунку:<br>ЖАТИ.650320.004 И |

## WATN.650320.004 N

|                                 | Load Executable File                                                                                    |                                               | ×            |
|---------------------------------|----------------------------------------------------------------------------------------------------|-----------------------------------------------|--------------|
|                                 | Папка: 🔚 Локальный диск (С:)                                                                            | - 🖬 🖆 📰 -                                     |              |
|                                 | Имя<br>Windows                                                                                          | Дата изменения<br>18.03.2019 14:03            | ^            |
|                                 | Windows.old(1)<br>yagarto-20121222                                                                      | 28.09.2018 9:09<br>12.02.2018 10:15           |              |
|                                 | Пользователи<br>BEUS3_32_v.1.24.abs                                                                     | 03.10.2018 9:27<br>20.12.2018 10:52           | ~            |
|                                 | <<br>Имя файла: BEUS3_32_v.1.24.abs                                                                     | Открыть                                       | 1            |
|                                 | Тип файлов: Executables (*.abs; *.elf)                                                                  | • Отмена                                      |              |
|                                 | Advanced Commands                                                                                       |                                               |              |
|                                 | Load Code Load Symbols Add                                                                              | Symbols Verify Code                           |              |
|                                 | ☐ Open and Load Code Options<br>✓ Automatically erase and program into FLASE                            | 1 and EEPROM                                  |              |
|                                 | Verify memory image after loading code                                                                  |                                               |              |
|                                 | <ul> <li>Complete image</li> <li>Complete image</li> </ul>                                              |                                               |              |
|                                 | First byte or each loaded block (raster)                                                                |                                               |              |
|                                 | Stop at Function:                                                                                       |                                               |              |
|                                 |                                                                                                    |                                               |              |
| 3.8. Нажать Кі<br>міікпаканталі | чопку Uткрыть, начнется пр<br>плепа Ппи появлении окна I (.                                             | ΊΟЦЕСС ΠΡΟΖΡΔΜΜΙ<br>ΊΔΠFR WARNING F           | וקע'<br>הרי  |
|                                 | LOADER WARNING                                                                                          | ×                                             | 147.         |
|                                 | The debugger is going to mass e<br>volatile memory (eeprom and flas<br>current device, then program the | arase the non<br>ah) of the<br>e application. |              |
|                                 | OK Ał                                                                                                   | bort                                          |              |
|                                 | Do not display this messag<br>for this project.                                                         | je anymore                                    |              |
| 3.9. Дождатьс                   | я завершения программирові                                                                              | ания микроконтр.                              | ו/סו         |
| Программиров                    | ание считается успешным, в                                                                              | если в процессе                               |              |
| ПРОГРАММИРОВ<br>Миши БЭЧГ_З     | ОНИЯ НЕ ЙОЗНИКЛО ОШИО̀ОК, И І<br>попаралистилса                                                         | после программи;                              | 'DL          |
| 3.10. Закрыть                   | окно True-Time Simulator &                                                                              | Real-Time Debug                               | 7 <i>Q</i> E |
| ,                               |                                                                                                    |                                               | _            |
| Изм Лист № Әлки                 | XAT                                                                                                    | И.650320.00                                   | 4            |

Копировал

Формат А4

Лист 5

## **XATN.650320.004 N**

3.11. Отключить питание Мини Б.ЭУС-З.

3.12. Отключить USB разъем программатора MULTILINK UNIVERSAL от ПК. 3.13. Отключить разъем Port C программатора от разъема X3 платы микроконтроллера панели оператора.

3.14. В случае возникновения ошибок повторить программирование микроконтроллера панели оператора Мини БЭУС-3 начиная с пункта 3.1. **4. Программирование данных меню панели оператора Мини БЭУС-3.** 4.1. Отключить питание Мини БЭУС-3.

4.2. Подключить разъем RS-232 DB9F панели оператора к

последовательному порту компьютера прямым кабелем (DB9F–DB9M, распайка 2–2, 3–3, 5–5).

. 4.3. Включить питание Мини Б.ЭУС-З.

4.4. Если ранее в панель оператора еще не загружалось меню, на дисплее будет отображено «Меню не обнаружено», и панель оператора уже будет находиться в режиме ожидания программирования меню. Иначе, при наличии меню, перейти в последний пункт Настройки и установить параметр «ПК связь» = «Да» (для установки параметра требуется предварительный ввод пароля мастера – Пароль 2). Панель оператора готова к загрузке меню. При этом она не будет реагировать на нажатия кнопок и команды. Выход из этого режима происходит только при отключении питания. 4.5. Запустить на ПК приложение Flasher 2:

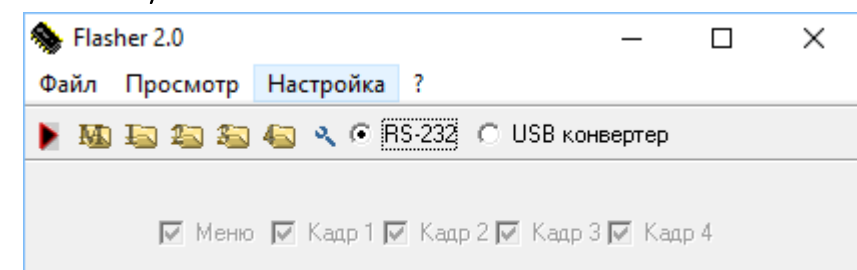

4.6. В меню Файл – Открыть меню выбрать файл данных меню с расширением \*.csv. Если файл данных меню имеет ошибки, будет показано сообщение, в таком случае попытаться открыть файл данных меню повторно, либо выбрать другой.

4.7. В меню Настройка выбрать тип подключения – порт RS-232 напрямую или через USB-COM конвертер. Также в меню Настройка – Порт выбрать номер COM порта, остальные параметры согласно рисунку. Нажать ОК:

| Изм. | Λυςπ | № докум. | Подп. | Дата |
|------|------|----------|-------|------|

ה למוחמ

UHD.

Bagm.

ה למדום

lipol

Копировал

Формат

A4

/lucm 6

| 400 <sup>.</sup> 02£059.NTA | Ж                                                                                                  |
|-----------------------------|----------------------------------------------------------------------------------------------------|
|                             | Setup X                                                                                            |
|                             | Settings       Port     COM1       Baud rate     57600       Data bits     8       Step bits     1 |
|                             | Stop bits     Image: Control       Parity     None       Flow control     None       OK     Cancel |

4.8. В основном окне Flasher 2 нажать кнопку Запись (красная стрелка). Внизу окна у шкалы прогресса появится надпись «Загрузка меню…». При успешном завершении операции программирования меню появится надпись «Выполнено».

4.9. Отключить питание Мини БЭУС-З.

4.10. Отключить разъем RS-232 DB9F панели оператора от

последовательного порта компьютера.

4.11. В случае возникновения ошибок при программировании меню повторить программирование, начиная с пункта 4.1.

Приложение 1. Перечень оборудования, приборов, оснастки и инструмента

| /lodi/                    |  |                                                |                         |              |            |                   |                                   |           |
|---------------------------|--|------------------------------------------------|-------------------------|--------------|------------|-------------------|-----------------------------------|-----------|
|                           |  | Наименование                                   | Условное<br>обозначение |              | Кол-во     | Класс<br>точности | Стандарт или                      | ТУ        |
| Ν° ∂μδη.                  |  | 1. Программатор PEmicro<br>MULTILINK UNIVERSAL | MUL TIL<br>UNIVER       | LINK<br>RSAL | 1          | _                 | PEmicro                           |           |
| NHÔ. I                    |  | 2. Прямой кабель связи<br>DB9-DB9              | _                       |              | 1          | _                 | _                                 |           |
| uHB. N                    |  | Приложение 2. Перечень                         | nporpal                 | MMHDZL       | о обеспе   | чения ПК          |                                   |           |
| Взам.                     |  | Наименование                                   |                         | E            | Версия     | Πρ                | оизводитель                       |           |
| D                         |  | 1. OC Windows                                  |                         |              | P   7   10 |                   | Microsoft                         |           |
| <u>Эп. и дап.</u>         |  | 2. Code Warrior 5                              |                         | 5.0 и новее  |            | Freesc<br>(NXP    | ale Semiconduct<br>Semiconductors | יסר<br>ק  |
| JOCI                      |  | 3. P&E Multilink Universal Soft                | tware                   | 9.0 и новее  |            |                   | PEmicro                           |           |
| Инд. N <sup>o</sup> подл. |  | 4. Flasher 2                                   |                         | 2.0          |            |                   | _                                 |           |
|                           |  | Изм. Лист № докцм. Подп. Дата                  | 7                       | Ж            | АТИ.65     | 0320.00           | )4 И                              | Лист<br>7 |
|                           |  |                                                |                         | ההלהחוור     |            |                   | Фолмат А4                         |           |